#### **BAB IV**

### PERANCANGAN DAN IMPLEMENTASI

# 4.1 Konfigurasi Perangkat Keras

Sistem komputasi paralel menggunakan 17 komputer: 1 *front-end*, 6 *node* komputasi primer dan 10 *node* komputasi sekunder. Jaringan area lokal sistem komputasi paralel menggunakan *switch* FastEthernet dengan perkabelan Cat 5e.

Masing-masing satu komputer dari *node* komputasi primer dan sekunder dilengkapi dengan energimeter Wanf D02A untuk pengukuran daya. Gambar 4.1 memperlihatkan bentuk fisik dari energimeter Wanf D02A.

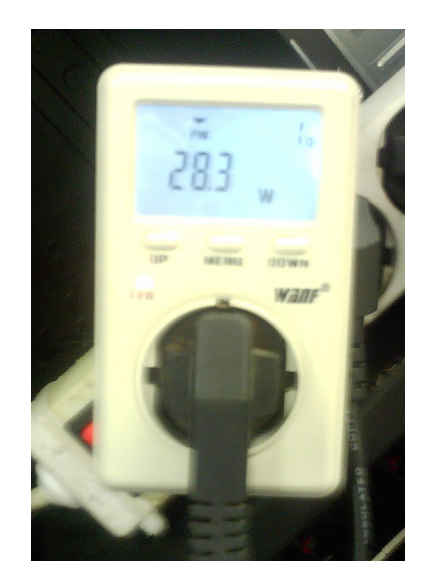

Gambar 4.1 Energimeter Wanf D02A

#### 4.1.1 Konfigurasi Perangkat Keras Front-end

Komputer *front-end* adalah komputer tunggal yang digunakan sebagai antarmuka pengguna dan sistem komputasi paralel. Spesifikasi perangkat keras komputer *front-end* diuraikan dalam Tabel 4.1.

|          | Tabel 4.1 Perangkat Keras Komputer Front-end          |  |
|----------|-------------------------------------------------------|--|
| Prosesor | Intel Pentium E5400 (2M Cache, 2.70 GHz, 800 MHz FSB) |  |
| Board    | BIOSTAR G31-M7 TE                                     |  |
| Memori   | 2 x 1GB DDR2 6400                                     |  |
| Storage  | Seagate ST3500414CS                                   |  |
|          | Seagate ST3250318AS                                   |  |
| NIC      | Realtek Semiconductor Co., Ltd. RTL8101E/RTL8102E     |  |
|          | PCI Express Fast Ethernet controller (rev 02)         |  |

Gambar 4.1.1 memperlihatkan unit komputer *front-end* yang digunakan seagai antarmuka sistem komputasi paralel: kompilasi dan distribusi program dan penampilan hasil komputasi.

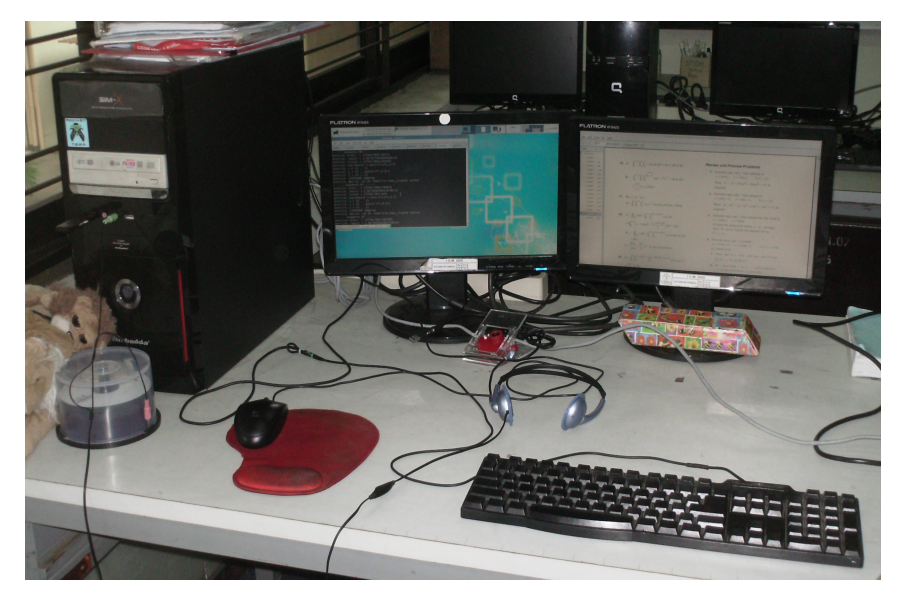

Gambar 4.1.1 Unit Komputer Front-end

## 4.1.2 Konfigurasi Perangkat Keras Node Komputasi Primer

Komputer yang digunakan sebagai *node* komputasi primer berjumlah 6 unit dan digunakan untuk semua tahap pengujian, 5 unit menggunakan prosesor Intel Core i3-550 dan 1 unit menggunakan prosesor Intel Core i3-540. Media *boot* yang digunakan adalah flashdrive dengan ukuran nominal 4 GB. Spesifikasi perangkat keras komputer *node* komputasi primer diuraikan dalam Tabel 4.2.

| Tabel 4.2 Perangkat Kera | s Komputer | Node Komputasi | Primer |
|--------------------------|------------|----------------|--------|
|--------------------------|------------|----------------|--------|

| Prosesor | Intel Core i3 550 (4M Cache, 3.20 GHz)                        |  |
|----------|---------------------------------------------------------------|--|
|          | Intel Core i3 540 (4M Cache, 3.06 GHz)                        |  |
| Board    | Intel Desktop Board DH55PJ                                    |  |
| Memori   | 2GB DDR3 10600                                                |  |
| Storage  | ADATA DashDrive UV100 4GB                                     |  |
|          | Toshiba TransMemory 4GB                                       |  |
| NIC      | Intel Corporation 82578DC Gigabit Network Connection (rev 06) |  |

Gambar 4.1.2 memperlihatkan 6 unit *node* komputasi primer yang telah terpasang beserta *switch* DES 1024R.

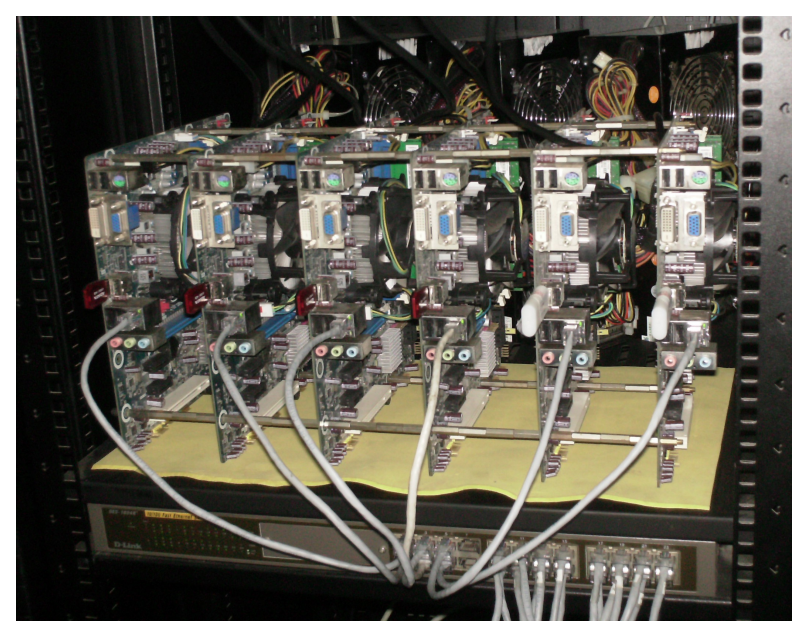

Gambar 4.1.2 Enam Unit Node Komputasi Primer

# 4.1.3 Konfigurasi Perangkat Keras Node Komputasi Sekunder

Komputer yang digunakan sebagai *node* komputasi sekunder adalah 10 unit dan digunakan hanya dalam pengujian pengaruh cacah *node*. Spesifikasi *node* komputasi sekunder adalah paket komputer pribadi *built-up* Compaq CQ3138L yang dijelaskan dalam Tabel 4.3.

| Prosesor | Intel E7500 (3M Cache, 2.93 GHz, 1066 MHz FSB)    |  |
|----------|---------------------------------------------------|--|
| Board    | HP H-I41-uATX                                     |  |
| Memori   | 2 x 1GB DDR3 10600                                |  |
| Storage  | Seagate ST3320418AS                               |  |
| NIC      | Realtek Semiconductor Co., Ltd. RTL8101E/RTL8102E |  |
|          | PCI Express Fast Ethernet controller (rev 02)     |  |

Gambar 4.1.3 memperlihatkan unit *node* komputasi sekunder yang digunakan pada

Tabel 4.3 Perangkat Keras Komputer Node Komputasi Sekunder

percobaan pengaruh cacah node.

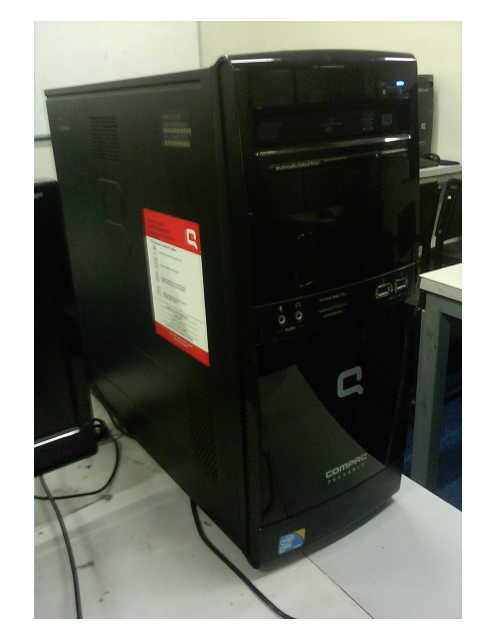

Gambar 4.1.3 Unit Node Komputasi Sekunder

### 4.1.4 Konfigurasi Jaringan Lokal

Jaringan sistem komputasi paralel menggunakan jaringan lokal dengan topologi bintang. NIC dari tiap komputer terhubung langsung dengan *switch* DES 1024R yang mengakomodasi kecepatan Fast Ethernet (10/100 Mbps) melalui kabel UTP dengan kategori 5e. Konfigurasi pengalamatan jaringan lokal menggunakan IPv4 dengan lingkup jaringan 192.168.0.0/24. Gambar 4.2 memperlihatkan topologi jaringan, asosasi nama *host* dan alamat IP.

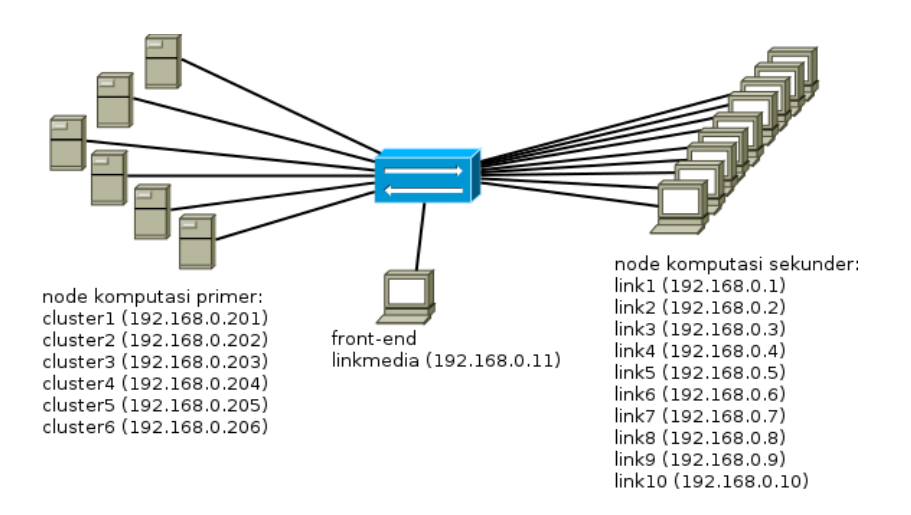

Gambar 4.2 Jaringan Lokal Sistem Komputasi Paralel

### 4.2 Konfigurasi Perangkat Lunak

Konfigurasi perangkat lunak sistem komputasi paralel melingkupi konfigurasi jaringan, *environment* sistem operasi, *filesystem* terdistribusi, kompilasi dan instalasi paket program dependensi, implementasi program komputasi paralel, dan otomasi pengujian.

### 4.2.1 Konfigurasi Frontend (E5400)

Komputer *front-end* bertanggung jawab atas distribusi berkas *executable* program melalui *filesystem* terdistribusi (NFS), kompilasi ( mpicc) dan inisialisasi eksekusi (mpirun) program komputasi paralel, operasi masukan parameter program komputasi paralel melalui argumen stdin, dan menampilkan keluaran program melalui stdout.

# 4.2.1.1 Konfigurasi Alamat IP dan Hosts Front-end

*Front-end* menggunakan sistem operasi Salix64 14.0 dengan kernel Linux 3.2.29 64-bit. Paket-paket dependensi: gcc, nfsutils, openssh merupakan telah terpasang sejak instalasi *default*.

*Front-end* menggunakan nama *host* linkmedia dengan alamat IP 192.168.0.11. Sistem operasi Salix64 menggunakan berkas /etc/hosts untuk mengasosiasikan nama *host* dan alamat IP. Semua komputer dalam sistem komputasi paralel menggunakan berkas /etc/hosts yang berisi semua entri semua *hosts* dalam sistem komputasi paralel agar dapat mengenali *hosts* lainnya. Berkas /etc/hosts selengkapnya dapat dilihat di Lampiran 1. Pengaturan alamat IP front-end dilakukan dengan menambahkan entri:

```
IPADDR[0]="192.168.0.11"
NETMASK[0]="255.255.255.0"
ke berkas /etc/rc.d/rc.inet1.conf.
```

Pengaturan nama *host* dilakukan dengan penambahan berkas /etc/HOSTNAME

dengan entri:

```
linkmedia.link.elektro.ub.ac.id
```

# 4.2.1.2 Konfigurasi User mpi

Sebuah *user* identik diperlukan untuk menjalankan Open MPI di beberapa *user* sekaligus, hal ini mengharuskan adanya instans *user* dengan UID (*user id*) dan GID (*group id*) yang identik di semua *hosts* sistem komputasi paralel. Untuk menambahkan *user* dengan nama mpi dan sandi lewat mpi, berkas /etc/passwd ditambahkan entri:

```
mpi:$5$CUgEJj9IK3$/txgiLKoRWmB2VOVQ
```

/Sh40sxEMIR0qnYByJcXOtJoK1:2000:2000::/home/mpi:/bin/bash dan berkas /etc/group ditambahkan entri:

mpi:x:2000:

User mpi perlu memilki direktori home agar berbagai berkas dapat disimpan.

Konfigurasi yang dilakukan:

```
# mkdir /home/mpi
# chmod 777 /home/mpi
# chown mpi:mpi /home/mpi
```

# 4.2.1.3 Konfigurasi Server NFS

Distribusi kunci publik SSH dan program komputasi paralel menggunakan NFS (Network File System) sebagai media. Direktori yang di*-export* melalui NFS akan dapat di*-mount* di *node*.

Penambahan direktori home user mpi (/home/mpi) dengan NFS di front-end yang

bertindak sebagai server dilakukan dengan pengubahan berkas /etc/exports dengan entri:

```
/home/mpi 192.168.0.0/255.255.255.0(rw)
```

Pengaktifan *service* NFS dilakukan dengan cara memberikan moderasi *executable* terhadap berkas /etc/rc.d/rc.rpc dan /etc/rc.d/rc.nfsd:

# chmod +x /etc/rc.d/rc.rpc
# chmod +x /etc/rc.d/rc.nfsd

### 4.2.1.2 Konfigurasi SSH

Eksekusi Open MPI ( mpirun) membutuhkan login *remote* dengan SSH di *node* tanpa *prompt* sandi lewat. Hal ini dilakukan dengan penambahan entri di berkas /home/mpi/.ssh/authrorized keys dengan kunci publik *user* mpi di *front-end*.

\$ cp ~/.ssh/id\_ecdsa.pub ~/.ssh/authorized\_keys

## 4.2.1.4 Kompilasi dan Instalasi OpenMPI Front-end

Program Open MPI harus dikompilasi dan dipasang pada *path* yang sesuai di semua komputer sistem komputasi paralel. Langkah konfigurasi dan instalasi adalah sebagai berikut:

```
# wget <u>http://www.open-mpi.org/software/ompi/v1.7/downloads/openmpi-
1.7.tar.bz2</u>
# tar -jxvf openmpi-1.7.tar.bz2 -C /tmp
# cd /tmp/openmpi-1.7
# ./configure && make && make install
# ldconfig
```

Proses instalasi telah berhasil jika mpirun dan mpicc dikenali dalam *path* sistem dan pustaka yang berkaitan berhasil dimuat.

Hasil kompilasi kompilasi dapat diarsip untuk instalasi di *node* komputasi primer karena memiliki versi kernel, gcc, dan glibc yang sama.

# tar -jcvf /tmp/openmpi-1.7-salix.tar.bz2 /tmp/openmpi-1.7

# 4.2.2 Konfigurasi Node Komputasi Primer (6 Unit i3 550/540)

*Node* komputasi primer adalah komputer yang digunakan di semua tahap pengujian sistem komputasi paralel, menggunakan alamat IP 192.168.0.201-192.168.0.206, mendapatkan berkas *executable* dan kunci publik SSH melalui direktori NFS. Sistem operasi yang digunakan *node* komputasi primer adalah Salix64 14.0 dengan gcc 4.7.1, glibc 2.15 dan kernel Linux 3.2.29. Paket nfsutils dan openssh telah terpasang sejak instalasi *default*.

*Node* komputasi primer dikonfigurasi *headless* (tanpa layar dan perangkat I/O) sehingga penyalaan dilakukan dengan paket *wake on lan*.

#### 4.2.2.1 Konfigurasi Alamat IP dan Host Node Komputasi Primer

Pengaturan alamat IP *node* dan nama *host* sama seperti pengaturan alamat IP dan nama *host front-end*. Tabel 4.4 menjelaskan asosiasi nama *host* dan alamat IP untuk keenam *node* komputasi primer.

| Nama Host | Alamat IP     |
|-----------|---------------|
| cluster1  | 192.168.0.201 |
| cluster2  | 192.168.0.202 |
| cluster3  | 192.168.0.203 |
| cluster4  | 192.168.0.204 |
| cluster5  | 192.168.0.205 |
| cluster6  | 192.168.0.206 |

Tabel 4.4 Asosiasi Nama Host dan Alamat IP Node Komputasi Primer

#### 4.2.2.2 Konfigurasi User mpi

Konfigurasi *user* mpi di node komputasi primer sama dengan konfigurasi *user* mpi di *front-end*.

## 4.2.2.3 Konfigurasi Klien NFS

*Node* komputasi primer melakukan mounting direktori NFS dari *front-end* secara otomatis tiap *boot* dengan menambahkan entri ke berkas /etc/fstab:

192.168.0.11:/home/mpi /home/mpi nfs sloppy,rw 0 0

### 4.2.2.4 Konfigurasi SSH

*Node* komputasi primer mendapatkan kunci publik SSH secara otomatis setelah direktori *home user* mpi di-*mount* dan konfigurasi SSH di *front-end* telah dilakukan.

#### 4.2.2.5 Instalasi OpenMPI Node Komputasi Primer

*Node* komputasi primer dapat melakukan instalasi Open MPI 1.7 dari arsip hasil kompilasi *front-end* karena memiliki versi kernel, gcc, dan glibc yang sama.

```
# tar -jxvf openmpi-1.7.tar.bz2 -C /tmp
# cd /tmp/openmpi-1.7
# make install
# ldconfig
```

Pogram mpirun dan mpicc akan dikenali dalam *path* sistem dan pustaka yang berkaitan akan dimuat jika program dijalankan.

### 4.2.2.6 Konfigurasi Wake on Lan

*Node* komputasi primer dikonfigurasi sehingga *headless* sehingga tidak terdapat tombol untuk menyalakan unit komputer, sebagai gantinya *node* dinyalakan dengan paket *wake on lan* dengan alamat MAC (*media access control*) yang bersesuaian. Tabel 4.5 menjelaskan asosiasi nama *host* dan alamat MAC untuk keenam *node* komputasi primer.

 Nama Host
 Alamat MAC

 cluster1
 70:71:bc:ac:e3:b6

 cluster2
 70:71:bc:a3:9e:85

 cluster3
 70:71:bc:a3:9e:82

 cluster4
 70:71:bc:a3:9e:6f

 cluster5
 70:71:bc:a3:9e:7e

 cluster6
 70:71:bc:ac:e4:d5

Tabel 4.5 Asosiasi Nama Host dan Alamat MAC Node Komputasi Primer

Langkah penyalaan *node* komputasi primer dilakukan dengan menjalankan skrip *shell* wakeonlan.sh sesuai dengan argumen alamat MAC *node* komputasi primer dari *front-end*. Kode skrip *shell* wakeonlan.sh terlampir di Lampiran 2.

#### 4.2.2.7 Konfigurasi Boot

*Node* komputasi primer melakukan *boot* dari media *flashdrive*, hal ini menyebabkan kernel perlu menggunakan *initrd* (initial RAM disk). Konfigurasi *boot* dilakukan dengan melakukan instalasi paket kernel *generic* dan modul kernel, pembuatan *initrd* dan pengaturan *bootloader* lilo yang merupakan bootloader sistem operasi Salix64.

# installpkg kernel-generic-3.2.29-x86\_64-1.txz

# cd /usr/share/mkinitrd/

# . mkinitrd\_command\_generator.sh -a "-w 10" > /boot/new.sh

# . /boot/new.sh

*Initrd* yang dihasilkan akan membuat kernel menunggu selama 10 detik sebelum melakukan *boot* ke partisi *root* karena perangkat *flashdrive* memerlukan waktu yang lebih lama untuk dikenali oleh kernel.

Konfigurasi *bootloader* diperlukan untuk mengatur parameter kernel agar *boot* dilakukan ke perangkat *flashdrive* yang telah dienumerasi menurut UUID oleh udev. Berkas /etc/lilo.conf ditambahkan dengan entri:

```
image = /boot/vmlinuz-generic
initrd = /boot/initrd.gz
label = salix
append = "root=/dev/disk/by-uuid/1bb9bf67-3acf-4ae1-be72-
9c10653b1f95"
read-only
Langkah terakhir konfigurasi bootloader adalah instansiasi bootloader pada MBR
```

dengan lil0.

# lilo -v

# 4.2.2.8 Duplikasi Media Boot Node Komputasi Primer

Duplikasi media *boot node* komputas primer dilakukan dengan utilitas dd:

# dd if=/dev/sda of=/dev/sdb bs=4M

dengan /dev/sda adalah enumerasi *flashdrive* berisi sistem operasi yang telah dikonfigurasi dan /dev/sdb adalah enumerasi *flashdrive* yang belum dikonfigurasi.

Media *boot* yang hasil salinan hanya perlu mengulangi prosedur konfigurasi alamat IP dan *host* sesuai alamat IP dan nama *host* masing-masing.

# 4.2.3 Konfigurasi Node Komputasi Sekunder (10 Unit E7500)

Node komputasi sekunder adalah komputer tambahan yang digunakan pada tahap pengujian pengaruh cacah *node* komputasi, menggunakan alamat IP 192-168.0.1-192.168.0.10, mendapatkan berkas *executable* dan kunci publik SSH melalui direktori NFS.

Sistem operasi yang digunakan *node* komputasi sekunder adalah WattOS R6 yang merupakan *remaster* dari Ubuntu 12.04LTS, menggunakan kernel Linux 3.2.0, glibc 2.15, dan gcc 4.6.3

### 4.2.3.1 Konfigurasi Alamat IP dan Hosts Node Komputasi Sekunder

Konfigurasi nama *host node* komputasi sekunder dilakukan dengan mengubah berkas /etc/HOSTNAME sesuai nama *host* yang bersesuaian. Pengaturan alamat IP dilakukan melalui berkas /etc/NetworkManager/system-connections/default yang berisi:

```
[ipv4]
method=manual
addresses1=192.168.0.?;24;192.168.0.254;
```

dengan **192.168.0**.? disesuaikan dengan alamat IP yang bersesuaian. Tabel 4.6 menjelaskan asosiasi nama *host* dan alamat IP *node* komputasi sekunder.

| Nama Host | Alamat IP    |
|-----------|--------------|
| link1     | 192.168.0.1  |
| link2     | 192.168.0.2  |
| link3     | 192.168.0.3  |
| link4     | 192.168.0.4  |
| link5     | 192.168.0.5  |
| link6     | 192.168.0.6  |
| link7     | 192.168.0.7  |
| link8     | 192.168.0.8  |
| link9     | 192.168.0.9  |
| link10    | 192.168.0.10 |

Tabel 4.6 Asosiasi Nama Host dan Alamat IP Node Komputasi Sekunder

# 4.2.3.2 Konfigurasi User mpi

Konfigurasi *user* mpi di *node* komputasi sekunder sama dengan konfigurasi *user* mpi di *front-end*.

### 4.2.3.4 Konfigurasi Klien NFS

WattOS R6 tidak mencantumkan klien NFS secara *default* sejak instalasi, sehingga paket terkait harus dipasang terlebih dahulu dengan program utilitas aptitude:

# apt-get install nfs-common

Setelah instalasi paket selesai, *node* komputasi sekunder dapat dikonfigurasi untuk melakukan mounting direktori NFS dari *front-end* secara otomatis tiap *boot* dengan menambahkan entri ke berkas /etc/fstab:

192.168.0.11:/home/mpi /home/mpi nfs sloppy,rw 0 0

# 4.2.3.5 Konfigurasi SSH

*Node* komputasi sekunder mendapatkan kunci publik SSH *user* mpi secara otomatis setelah direktori *home user* mpi di*-mount* dan konfigurasi SSH di *front-end* telah dilakukan.

### 4.2.3.6 Kompilasi dan Instalasi OpenMPI Node Komputasi Sekunder

*Node* komputasi sekunder memerlukan hasil kompilasi yang berbeda terhadap hasil kompilasi karena konfigurasi *path* program dan pustaka yang berbeda antara Salix64 dan WattOS, perbedaan versi gcc dan kernel.

Langkah kompilasi Open MPI di *node* komputasi primer sama dengan langkah kompilasi di *front-end*, namun hasil kompilasi diarsip dalam berkas yang berbeda. Pengarsipan hasil kompilasi dilakukan dengan:

# tar -jcvf /tmp/openmpi-1.7-ubuntu.tar.bz2 /tmp/openmpi-1.7

Kompilasi hanya perlu dilakukan di satu *node* komputasi sekunder, *node* komputasi sekunder yang lain dapat menggunakan arsip hasil kompilasi untuk proses instalasi. Proses instalasi di *node* komputasi sekunder dilakukan dengan:

```
# tar -jxvf openmpi-1.7-ubuntu.tar.bz2 /tmp/openmpi-1.7
# cd /tmp/openmpi-1.7
# make install
# ldconfig
```

Proses instalasi telah berhasil jika mpirun dan mpicc dikenali dalam *path* sistem dan pustaka yang berkaitan berhasil dimuat.

#### 4.2.4 Program Komputasi Integral Metode Balok (blokice)

Program komputasi paralel integral definit dimensi tiga metode balok diimplementasikan dengan bahasa pemrograman C. Kode program blokice.c terlampir (Lampiran 3).

Kompilasi program dilakukan dengan program gcc:

\$ gcc blokice.c -o blokice

Eksekusi program dilakukan dengan melalui shell dengan format argumen:

\$ ./blokice EXPRESSION X\_MIN X\_MAX X\_NUM Y\_MIN Y\_MAX Y\_NUM Z\_MIN Z\_MAX Z\_NUM PROC\_COUNT HOSTFILE

### 4.2.5 Program Komputasi Integral Metode Monte Carlo (montice)

Program komputasi paralel integral definit dimensi tiga metode Monte Carlo diimplementasikan dengan bahasa pemrograman C. Kode program montice.c terlampir (Lampiran 4)

Kompilasi program dilakukan dengan program mpicc:

\$ gcc montice.c -o montice

Eksekusi program dilakukan dengan melalui shell dengan format argumen:

\$ ./montice EXPRESSION X\_MIN X\_MAX Y\_MIN Y\_MAX Z\_MIN Z\_MAX SAMPLE\_COUNT PROC\_COUNT HOSTFILE

### 4.2.6 Skrip Shell untuk Otomasi Pengujian

Beberapa skrip *shell* digunakan untuk melakukan otomasi pengujian secara *batch*. Skrip sample.sh (Lampiran 4) digunakan untuk menjalankan program komputasi paralel metode Monte Carlo dengan beberapa cacah sampel berbeda. Skrip sample-blok.sh (Lampiran 5) digunakan untuk menjalankan program komputasi paralel metode balok dengan beberapa cacah sampel berbeda.

Skrip numprocs.sh (Lampiran 6) digunakan untuk menjalankan program komputasi paralel metode Monte Carlo dengan beberapa cacah *proses* berbeda. Skrip nodes.sh (Lampiran 7) digunakan untuk menjalankan program komputasi paralel metode Monte Carlo dengan beberapa cacah *node* komputasi berbeda.